## **Undo Fulfillment Request**

## Core-

In some cases orders may need to be adjusted after they have undergone some of the fulfillment steps. Demand lines that have been pre-allocated, lot allocated, soft reserved, or promised but not yet picked, can be moved to the previous state using the **Undo Fulfillment Request** process. For example, this process can be used to move a demand line in the **Releasable** state back to the **Unfulfilled** state. The run control can be configured to change one or a large grouping of demand lines.

Demand lines in a **Shipped**, **Confirmed**, **Released**, or **Releasable** fulfillment state can be moved to a previous state, all in one page. Demand lines in the **Depleted** state cannot be undone. In this topic the user creates a Run Control and runs the **Undo Fulfillment Request** to move an MSR from **Released** back to **Releasable**.

## Procedure

Navigation: Inventory > Fulfill Stock Orders > Undo Fulfillment Request

| ORACLE                                                                              | Home   Worklist    Add to Favorites   Sign o |
|-------------------------------------------------------------------------------------|----------------------------------------------|
| Favorites   Main Menu > Inventory > Fulfill Stock Orders > Undo Fulfillment Request |                                              |
|                                                                                     | 🖉 New Window 🕐 Help 🔤 http                   |
| Undo Fulfillment Request                                                            |                                              |
|                                                                                     |                                              |
| Eind an Existing Value Add a New Value                                              |                                              |
|                                                                                     |                                              |
| Run Control ID: UNDO_FULFILL                                                        |                                              |
|                                                                                     |                                              |
| Add                                                                                 |                                              |
|                                                                                     |                                              |
|                                                                                     |                                              |
| ind an Existing Value Add a New Value                                               |                                              |
|                                                                                     |                                              |
|                                                                                     |                                              |
|                                                                                     |                                              |
|                                                                                     |                                              |
|                                                                                     |                                              |
|                                                                                     |                                              |
|                                                                                     |                                              |
|                                                                                     |                                              |
|                                                                                     |                                              |
|                                                                                     |                                              |
|                                                                                     |                                              |
|                                                                                     |                                              |
|                                                                                     |                                              |
|                                                                                     |                                              |

| Step | Action                                                                                                    |
|------|----------------------------------------------------------------------------------------------------|
| 1.   | The <b>Undo Fulfillment Request</b> process is kicked off manually. Add a new <b>Run Control ID</b> if this is the first time running it. |
|      | Enter UNDO_FULFILL into the Run Control ID field.                                                                                         |

| ORACLE                                                                          | Home   Worklist    Add to Favorites   Sign out |
|---------------------------------------------------------------------------------|------------------------------------------------|
| Favorites Main Menu > Inventory > Fulfil Stock Orders > Undo Fulfilment Request | New Window 🕢 Help 📻 http:                      |
| Undo Fulfillment Request                                                        |                                                |
| Eind an Existing Value Add a New Value                                          |                                                |
| Run Control ID: UNDO_FULFILL                                                    |                                                |
| Add                                                                             |                                                |
| <u>Find an Existing Value</u>   Add a New Value                                 |                                                |
|                                                                                 |                                                |
|                                                                                 |                                                |
|                                                                                 |                                                |
|                                                                                 |                                                |
|                                                                                 |                                                |
|                                                                                 |                                                |

| Step | Action                |
|------|-----------------------|
| 2.   | Click the Add button. |
|      | Add                   |

| ORACLE                  |                      |                    |                           | Home                | Worklist           | Add to Favorites Sign out |
|-------------------------|----------------------|--------------------|---------------------------|---------------------|--------------------|---------------------------|
| Favorites Main Menu > I | nventory > Fulfil St | ock Orders > Undo  | Fulfilment Request        |                     | _                  |                           |
|                         |                      |                    |                           | 🔊 New Wind          | ow 🕜 Help 🛛 📝      | Personalize Page 📰 http   |
|                         |                      |                    |                           |                     |                    |                           |
| Undo Fuifilimen         | it Request           |                    |                           |                     |                    |                           |
| Run Control ID: UNDO_F  | ULFILL               | Repor              | t Manager Process Monitor | Run                 |                    |                           |
|                         |                      |                    |                           |                     |                    |                           |
| Process Request Param   | eters                |                    |                           | Find View All Firs  | at 🗹 1 of 1 🖸 Last |                           |
| *Request ID:            |                      | Descript           | ion:                      |                     | + =                |                           |
| Business Unit:          |                      | ۹,                 | Keep Lot Allocations      | Keep Reservations   |                    |                           |
| *Action: <              | Select an Action>    | ~                  | Keep Pre-Allocations      | Remove from Ship ID |                    |                           |
| - Soloction Critoria    |                      |                    | Keep All Allocations      | Remove Ship Serials |                    |                           |
| All                     | ~                    | Select Unfulfilled | 1 Select Relea            | sed Select Shipped  |                    |                           |
|                         |                      | Select Releasab    | le Select Confir          | med                 |                    |                           |
| Pick Batch ID:          |                      |                    | To Pick Batch ID:         |                     |                    |                           |
| Shin ID:                |                      |                    | To Shin ID:               |                     |                    |                           |
| Ship ib.                |                      |                    | To ship ib.               |                     |                    |                           |
| Release Instance:       |                      | <b>~</b>           | Last Instance:            |                     |                    |                           |
| Select Orders           | Select Orders        |                    |                           |                     |                    |                           |
|                         |                      |                    |                           |                     |                    |                           |
| Save Notify             | Refresh              |                    |                           | Add                 | Update/Display     |                           |
|                         |                      |                    |                           |                     |                    |                           |
|                         |                      |                    |                           |                     |                    |                           |
|                         |                      |                    |                           |                     |                    |                           |
|                         |                      |                    |                           |                     |                    |                           |
|                         |                      |                    |                           |                     |                    |                           |
|                         |                      |                    |                           |                     |                    |                           |
|                         |                      |                    |                           |                     |                    |                           |
|                         |                      |                    |                           |                     |                    |                           |
|                         |                      |                    |                           |                     |                    |                           |

| Step | Action                                                                                                    |
|------|----------------------------------------------------------------------------------------------------|
| 3.   | <b>Request ID</b> is a required field.                                                                                                    |
|      | Enter UNDO into the Request ID field.                                                                                                    |
| 4.   | Enter the appropriate <b>BU</b> if it hasn't defaulted.                                                                                             |
|      | Enter DOT36 into the Business Unit field.                                                                                                    |
| 5.   | Click the <b>Save</b> button to save this Run Control prior to entering the specifics that would normally be entered each time this process is run. |
| 6.   | Click the Action list. <select action="" an=""></select>                                                                                            |

| ORACLE                                 |                                   |                                  | Hama                | Workfiet                     | Sign out |
|----------------------------------------|-----------------------------------|----------------------------------|---------------------|------------------------------|----------|
| Favorites Main Menu                    | > Inventory > Fulfil Stock        | Orders > Undo Fulfilment Request | itolike             | Workinst    Add to ravorites | Sign out |
| •                                      | •                                 |                                  | New Window          | (?) Help Personalize Page    | htto     |
|                                        |                                   |                                  | _                   |                              |          |
| Undo Fulfillm                          | ent Request                       |                                  |                     |                              |          |
| endo i dilili                          | lonencoqueet                      |                                  |                     |                              |          |
| Run Control ID: UND                    | 0_FULFILL                         | Report Manager Process Monitor   | Run                 |                              |          |
|                                        |                                   |                                  |                     |                              |          |
| Process Request Pa                     | rameters                          |                                  | Find View All First | 1 of 1 🖸 Last                |          |
| *Request ID:                           | UNDO                              | Description:                     |                     | * =                          |          |
| Business Unit:                         | DOT36                             | Keep Lot Allocations             | Keep Reservations   |                              |          |
| *Action:                               | <select action="" an=""></select> | ✓ Keep Pre-Allocations           | Remove from Ship ID |                              |          |
| Action.                                | <select action="" an=""></select> | Keep All Allocations             | Remove Ship Serials |                              |          |
| <ul> <li>Selection Criteria</li> </ul> | Return to Confirmed               |                                  |                     |                              |          |
| All                                    | Return to Released                | fulfilled Select Release         | Select Shipped      |                              |          |
|                                        | Return to Unfulfilled             | easable Select Confirm           | med                 |                              |          |
| Pick Batch ID:                         |                                   | To Pick Batch ID:                |                     |                              |          |
| Ship ID:                               |                                   | To Ship ID:                      |                     |                              |          |
| Release Instance:                      |                                   | Last Instance:                   | Q                   |                              |          |
|                                        |                                   |                                  |                     |                              |          |
| Select Orders                          | Select Orders                     |                                  |                     |                              |          |
|                                        |                                   |                                  |                     |                              |          |
| 🔚 Save 🔛 Notify                        | / Refresh                         |                                  | 📑 Add 🗾             | Update/Display               |          |
|                                        |                                   |                                  |                     |                              |          |
|                                        |                                   |                                  |                     |                              |          |
|                                        |                                   |                                  |                     |                              |          |
|                                        |                                   |                                  |                     |                              |          |
|                                        |                                   |                                  |                     |                              |          |
|                                        |                                   |                                  |                     |                              |          |
|                                        |                                   |                                  |                     |                              |          |
|                                        |                                   |                                  |                     |                              |          |
|                                        |                                   |                                  |                     |                              |          |
|                                        |                                   |                                  |                     |                              |          |

| Step | Action                                                                                                    |
|------|----------------------------------------------------------------------------------------------------|
| 7.   | Choose the status the <b>Fulfillment Request(s)</b> needs to be returned to.                                                                                                    |
|      | - <b>Return to Confirmed</b> – Return the selected lines to the Confirmed fulfillment state. This action can only be used by demand lines in the <b>Shipped</b> fulfillment state.                                                  |
|      | - <b>Return to Releasable</b> – Return the selected demand lines to the Releasable fulfillment state. This action can only be used by demand lines in the Released, Confirmed, or Shipped fulfillment states.                       |
|      | - <b>Return to Released</b> – Return the selected demand lines to the <b>Released</b> fulfillment state. This action can only be used by demand lines in the <b>Confirmed</b> or <b>Shipped</b> states.                             |
|      | <ul> <li>- Return to Unfulfilled – Return the selected demand lines to the Unfulfilled state.<br/>This action can only be used by demand lines in the<br/>Releasable, Released, Confirmed or Shipped fulfillment states.</li> </ul> |
| 8.   | Click the <b>Return to Releasable</b> list item to return an MSR from <b>Released</b> to <b>Releasable</b> .<br>Return to Releasable                                                                                                |

|                                                                                                    | Add to Favorites             | Sian out |
|----------------------------------------------------------------------------------------------------|------------------------------|----------|
| Favorites   Main Menu > Inventory > Fulfill Stock Orders > Undo Fulfillment Request                                   |                              |          |
| 🔊 New Window 📀 Help 📝 F                                                                                               | <sup>v</sup> ersonalize Page | 📰 http   |
| Undo Fulfillment Request                                                                                              |                              |          |
| Run Control ID: UNDO_FULFILL Report Manager Process Monitor Run                                                       |                              |          |
| Process Request Parameters Eind   View All First K 1 of 1 D Last                                                      |                              |          |
| *Request ID: UNDO Description:                                                                                        |                              |          |
| Business Unit: DOT36 Veep Lot Allocations Veep Reservations                                                           |                              |          |
| *Action:   Return to Releasable  Keep Pre-Allocations  Remove from Ship ID  Keep All Allocations  Remove Ship Serials |                              |          |
| v Selection Criteria                                                                                                  |                              |          |
| All Select Unfuffilled Select Released Select Shipped                                                                 |                              |          |
| Pick Batch ID: To Pick Batch ID:                                                                                      |                              |          |
| Ship ID: 🔍 To Ship ID:                                                                                                |                              |          |
| Release Instance:                                                                                                    |                              |          |
| Select Orders                                                                                                    |                              |          |
| 🔚 Save 🔁 Notify 🖉 Refresh                                                                                             |                              |          |
|                                                                                                    |                              |          |
|                                                                                                    |                              |          |
|                                                                                                    |                              |          |
|                                                                                                    |                              |          |
|                                                                                                    |                              |          |
|                                                                                                    |                              |          |
|                                                                                                    |                              |          |
|                                                                                                    |                              |          |

| Step | Action                                                                                                    |
|------|----------------------------------------------------------------------------------------------------|
| 9.   | The <b>Selection Criteria</b> section allows the user to control what Orders will be processed.                                                                                                    |
|      | When the <b>Return to Releasable</b> action parameter is selected, the <b>Select Unfulfilled</b> and <b>Select Releasable</b> checkboxes become inactive as orders in those states have not progressed past releasable. |
|      | Select Released is automatically checked. The user has the option to select orders that have processed further.                                                                                                    |
| 10.  | Click the Select Criteria Options list.                                                                                                    |

| ORACLE                                 |                 |                              |                        |           | Home              | Worklist           | Add to Favorites | Sign out |
|----------------------------------------|-----------------|------------------------------|------------------------|-----------|-------------------|--------------------|------------------|----------|
| Favorites Main Menu >                  | Inventory > F   | ulfill Stock Orders > Undo F | ulfilment Request      |           |                   |                    |                  |          |
|                                        |                 |                              |                        |           | 🖉 New Wind        | ow 🕜 Help 🛛 📝      | Personalize Page | 📰 http   |
|                                        |                 |                              |                        |           |                   |                    |                  |          |
| Undo Fulfillme                         | ent Reques      | st                           |                        |           |                   |                    |                  |          |
|                                        |                 |                              |                        | Run       |                   |                    |                  |          |
| Run Control ID: UNDC                   | _FULFILL        | Report                       | Manager Process Monito | <u> </u>  |                   |                    |                  |          |
| 0                                      |                 |                              |                        |           |                   |                    |                  |          |
| Process Request Para                   | ameters         |                              |                        |           | Find View All Fin | st 🖬 1 of 1 🖬 Last |                  |          |
| *Request ID:                           | UNDO            | Descriptio                   | n:                     |           |                   | + -                |                  |          |
| Business Unit:                         | DOT36           | Q                            | Keep Lot Allocations   | 🗹 Keep Re | eservations       |                    |                  |          |
| *Action:                               | Return to Relea | asable 💌                     | Keep Pre-Allocations   | Remove    | from Ship ID      |                    |                  |          |
|                                        |                 |                              | Keep All Allocations   | Remove    | Ship Serials      |                    |                  |          |
| <ul> <li>Selection Criteria</li> </ul> |                 |                              |                        |           |                   |                    |                  |          |
| All<br>Advanced Selection C            | riteria         | Select Unfulfilled           | Select Rel             | eased     | Select Shipped    |                    |                  |          |
| All                                    | interna         | Select Releasable            |                        | minied    |                   |                    |                  |          |
| Specific                               |                 | Q                            | To Pick Batch ID:      |           | 9                 |                    |                  |          |
| Ship ID:                               |                 | ۹,                           | To Ship ID:            |           | Q.                |                    |                  |          |
| Release Instance:                      |                 | Q                            | Last Instance:         |           | ٩                 |                    |                  |          |
| Select Orders                          | Select Or       | rders                        |                        |           |                   |                    |                  |          |
|                                        |                 |                              |                        |           |                   |                    |                  |          |
| Save Notify                            | 2 Refresh       |                              |                        |           | 📑 Add             | 🕖 Update/Display   |                  |          |
|                                        |                 |                              |                        |           |                   |                    |                  |          |
|                                        |                 |                              |                        |           |                   |                    |                  |          |
|                                        |                 |                              |                        |           |                   |                    |                  |          |
|                                        |                 |                              |                        |           |                   |                    |                  |          |
|                                        |                 |                              |                        |           |                   |                    |                  |          |
|                                        |                 |                              |                        |           |                   |                    |                  |          |
|                                        |                 |                              |                        |           |                   |                    |                  |          |
|                                        |                 |                              |                        |           |                   |                    |                  |          |
|                                        |                 |                              |                        |           |                   |                    |                  |          |
|                                        |                 |                              |                        |           |                   |                    |                  |          |

| Step | Action                                                                                                    |
|------|----------------------------------------------------------------------------------------------------|
| 11.  | The options are:                                                                                                    |
|      | - Advanced Selection Criteria –displays all of the search criteria fields                                                                                                    |
|      | - All (default) – displays the following selection criteria – pick batch ID or range of pick plan ID's, release instance, shipping ID or range of shipping ID's, and last process instance                                                                             |
|      | <b>Specific</b> - select this option to display a second field to choose to search by a specific value. Values include specific carrier, item id, order or range of orders, route code or route group, TMS ID, ship to customer or location, or ship method (ship via) |

| Step | Action                               |
|------|--------------------------------------|
| 12.  | Click the <b>Specific</b> list item. |
|      | Specific                             |

| ORACLE               |                        |                       |                         | Hama                | L Worklist        | Add to Equaritan Sign out   |
|----------------------|------------------------|-----------------------|-------------------------|---------------------|-------------------|-----------------------------|
| Favorites Main Menu  | > Inventory > Fulfil S | Stock Orders > Undo I | Fulfilment Request      | Home                | VVOTKIISL         | Add to Pavonites   Sign out |
| • • •                | •                      | •                     |                         | n New Wind          | ow 🕜 Help 📝       | Personalize Page 🔲 http     |
|                      |                        |                       |                         |                     | · · · -           |                             |
| Undo Fulfilln        | nent Request           |                       |                         |                     |                   |                             |
| Dup Control ID: 111  | -                      | D                     |                         | Run                 |                   |                             |
| Run Control ID. UN   | DO_FOLFILL             | Report                | Manager Process Monitor |                     |                   |                             |
| Process Request P    | arameters              |                       |                         | Find View All Firs  | t 🛙 1 of 1 🗖 Last |                             |
| *Request ID:         | UNDO                   | Descriptio            | on:                     |                     |                   |                             |
| Business Unit:       | DOT36                  | ۹,                    | Keep Lot Allocations    | Keep Reservations   |                   |                             |
| *Action:             | Return to Releasable   | e 🗸                   | Keep Pre-Allocations    | Remove from Ship ID |                   |                             |
|                      |                        |                       | Keep All Allocations    | Remove Ship Serials |                   |                             |
| ✓ Selection Criteria | ×                      | Select Unfulfilled    | Select Relea            | sed Select Shipped  |                   |                             |
| opeane               | ~                      | Select Releasabl      | e Select Confir         | med                 |                   |                             |
| Pick Batch ID:       |                        |                       | To Pick Batch ID:       |                     |                   |                             |
| Chin ID:             |                        |                       | To Ship ID:             |                     |                   |                             |
| Ship ib.             |                        |                       | TO Ship ib.             |                     |                   |                             |
| Release Instance:    |                        | <b>~</b>              | Last Instance:          |                     |                   |                             |
| Select Orders        | Select Orders          |                       |                         |                     |                   |                             |
|                      |                        |                       |                         |                     |                   |                             |
| 🔚 Save 🔛 Notif       | fy 🤁 Refresh           |                       |                         | 📮 Add               | 🥖 Update/Display  |                             |
|                      |                        |                       |                         |                     |                   |                             |
|                      |                        |                       |                         |                     |                   |                             |
|                      |                        |                       |                         |                     |                   |                             |
|                      |                        |                       |                         |                     |                   |                             |
|                      |                        |                       |                         |                     |                   |                             |
|                      |                        |                       |                         |                     |                   |                             |
|                      |                        |                       |                         |                     |                   |                             |
|                      |                        |                       |                         |                     |                   |                             |
| 1                    |                        |                       |                         |                     |                   |                             |

| Step | Action                                 |
|------|----------------------------------------|
| 13.  | An additional Drop-down menu displays. |
|      | Click the <b>Options</b> list.         |

|                                 | nent Request       | Popor              | t Manager - Process Monitor | Run                 | ow 🕐 Help 📝        | Personalize Page 🛛 🖬 htt |
|---------------------------------|--------------------|--------------------|-----------------------------|---------------------|--------------------|--------------------------|
| rocess Request P                | arameters          |                    |                             | Find View All First | st 🖸 1 of 1 🖸 Last |                          |
| equest ID:                      | UNDO               | Descript           | tion:                       |                     | + -                |                          |
| usiness Unit:                   | DOT36              | ۹,                 | Keep Lot Allocations        | Keep Reservations   |                    |                          |
| ction:                          | Return to Releasab | le 🗸               | Keep Pre-Allocations        | Remove from Ship ID |                    |                          |
| Selection Criteria              |                    |                    | Keep All Allocations        | Remove Ship Serials |                    |                          |
| Specific                        | *                  | Select Unfulfilled | d 🗹 Select Relea            | ased Select Shipped |                    |                          |
|                                 | ~                  | Select Releasab    | ole 📃 Select Confi          | rmed                |                    |                          |
| Carrier ID                      |                    | Q                  | To Pick Batch ID:           | Q                   |                    |                          |
| tem ID<br>Load ID               |                    | ٩                  | To Ship ID:                 | Q                   |                    |                          |
| Location<br>Order Number        |                    | Q                  | Last Instance:              | Q                   |                    |                          |
| Order Range                     |                    |                    |                             |                     |                    |                          |
| Route Group                     | re                 |                    |                             |                     |                    |                          |
| Ship Nethod<br>Ship To Customer |                    |                    |                             | Add.                | JIndate/Display    |                          |
| TMS ID                          |                    |                    |                             |                     | 2 openicionapia)   |                          |
|                                 |                    |                    |                             |                     |                    |                          |
|                                 |                    |                    |                             |                     |                    |                          |
|                                 |                    |                    |                             |                     |                    |                          |
|                                 |                    |                    |                             |                     |                    |                          |

| Step | Action                                                |
|------|-------------------------------------------------------|
| 14.  | Click the <b>Order Number</b> list item. Order Number |
| 15.  | Click the <b>Demand Source</b> list.                  |

| ORACLE              |                                       |                          |                 |                     | 1                |                           |
|---------------------|---------------------------------------|--------------------------|-----------------|---------------------|------------------|---------------------------|
| avorites Main Menu  | Inventory > Fulfil Stock Orders       | s > Undo Fulfilment i    | Request         | H                   | ome Worklist     | Add to Favorites Sign out |
|                     |                                       |                          | (oquore         | Now V               | Vindow (2) Help  | 🖉 Personalize Page 🔤 http |
|                     |                                       |                          |                 | 6-11011             |                  |                           |
| Undo Fulfillm       | ent Request                           |                          |                 |                     |                  |                           |
|                     |                                       |                          |                 | Run                 |                  |                           |
| Run Control ID: UND | J_FULFILL                             | Report Manager           | Process Monitor |                     |                  |                           |
| Process Request Par | ameters                               |                          |                 | Find   View All     | First K 1 of 1 D | act                       |
| *Request ID:        | UNDO                                  | Description:             |                 |                     | <b>(</b>         | -                         |
| Business Unit:      | DOT36                                 |                          | Lot Allocations | Koon Reconvisions   |                  |                           |
| tAction:            | Return to Releasable                  | <ul> <li>Keep</li> </ul> | Pre-Allocations | Remove from Ship ID |                  |                           |
| Acuon               |                                       | Keep                     | All Allocations | Remove Ship Serials |                  |                           |
| Selection Criteria  |                                       |                          |                 |                     |                  |                           |
| Order Number        | Select                                | CUNTUITIIIED             | Select Relea    | sed 🔄 Select Shipp  | ea               |                           |
|                     |                                       |                          |                 |                     |                  |                           |
| Demand Source:      |                                       | Sourc                    | e Unit:         |                     |                  |                           |
| Order Number:       | Material Request                      |                          |                 |                     |                  |                           |
| Pick Batch ID:      | Planning Requisition                  | To Pic                   | k Batch ID:     | G                   | <b>L</b>         |                           |
| Ship ID:            | Purchasing Requisition<br>Sales Order |                          |                 |                     |                  |                           |
| Release Instance:   | Sourced Demand                        | Last Ir                  | istance:        |                     | L.               |                           |
| Select Orders       | Select Orders                         |                          |                 |                     |                  |                           |
|                     |                                       |                          |                 |                     |                  |                           |
| 🗟 Save 🔛 Notify     | 2 Refresh                             |                          |                 | 📑 Ad                | id 👔 Update/Disp | lay                       |
|                     |                                       |                          |                 |                     |                  |                           |
|                     |                                       |                          |                 |                     |                  |                           |
|                     |                                       |                          |                 |                     |                  |                           |
|                     |                                       |                          |                 |                     |                  |                           |
|                     |                                       |                          |                 |                     |                  |                           |
|                     |                                       |                          |                 |                     |                  |                           |
|                     |                                       |                          |                 |                     |                  |                           |

| Step | Action                                                    |
|------|-----------------------------------------------------------|
| 16.  | Click the Material Request list item.<br>Material Request |
| 17.  | Enter <b>DOT36</b> into the <b>Source Unit</b> field.     |
| 18.  | Click the Look up Order Number button.                    |
| 19.  | Click the MSR13283 link.<br>MSR13283                      |
| 20.  | Click the <b>Run</b> button.                              |
| 21.  | Click the <b>OK</b> button.                               |

| ORACLE                                 |                      |                        |                         |             | Home             | a   Worklist       | Add to Favorites   Sign |     |
|----------------------------------------|----------------------|------------------------|-------------------------|-------------|------------------|--------------------|-------------------------|-----|
| Favorites Main Menu                    | > Inventory > Fulfil | Stock Orders > Undo Fi | ulfilment Request       |             | nome             | S VOINISC          | Add to Favorites   Sign | out |
| • •                                    | •                    | *                      |                         |             | A Now Min.       | dow 🖉 kielo 📑      | Romonoliza Rogo 📰 htt   |     |
|                                        |                      |                        |                         |             | Em 14644 ANILO   | uow 🕜 Help 📴       | g reisonanzeraye 📖 nu   | þ   |
| Undo Eulfille                          |                      |                        |                         |             |                  |                    |                         |     |
| Undo Fullini                           | ient Request         |                        |                         |             |                  |                    |                         |     |
| Run Control ID: UNI                    | 00_FULFILL           | Report                 | lanager Process Monitor | Run         |                  |                    |                         |     |
|                                        |                      |                        | Process Instar          | nce:7030269 |                  |                    |                         |     |
| Process Request Pa                     | arameters            |                        |                         |             | Find View All Fi | rst 🕅 1 of 1 🗋 Las | at .                    |     |
| *Request ID:                           | UNDO                 | Descriptio             | n:                      |             |                  | + -                | ]                       |     |
| Business Unit:                         | DOT36                | 4                      | Keep Lot Allocations    | Keep Re     | servations       |                    |                         |     |
| *A otion:                              | Return to Releasab   | le 🗸                   | Keep Pre-Allocations    | Remove      | from Ship ID     |                    |                         |     |
| ACUOII.                                |                      |                        | Keep All Allocations    | Remove      | Ship Serials     |                    |                         |     |
| <ul> <li>Selection Criteria</li> </ul> |                      |                        |                         |             |                  |                    |                         |     |
| Specific                               | ~                    | Select Unfulfilled     | Select Rele             | ased        | Select Shipped   |                    |                         |     |
| Order Number                           | *                    | Select Releasable      | Select Conf             | firmed      |                  |                    |                         |     |
| Demand Source:                         | Material Rec         | juest 👻                | Source Unit:            | DOT36       | Q                |                    |                         |     |
| Order Number:                          | MSR13283             | Q,                     |                         |             |                  |                    |                         |     |
| Pick Batch ID:                         |                      | ۹,                     | To Pick Batch ID:       |             | ٩                |                    |                         |     |
| Ship ID:                               |                      | ۹,                     |                         |             |                  |                    |                         |     |
| Release Instance:                      |                      | ۹,                     | Last Instance:          |             | Q                |                    |                         |     |
| Select Orders                          | Select Orders        |                        |                         |             |                  |                    |                         |     |
|                                        |                      |                        |                         |             |                  |                    |                         |     |
| 🔒 Save 🔛 Notif                         | y Refresh            |                        |                         |             | 📑 Add            | 🥖 Update/Display   | ·                       |     |
|                                        |                      |                        |                         |             |                  |                    |                         |     |
|                                        |                      |                        |                         |             |                  |                    |                         |     |
|                                        |                      |                        |                         |             |                  |                    |                         |     |
|                                        |                      |                        |                         |             |                  |                    |                         |     |
|                                        |                      |                        |                         |             |                  |                    |                         |     |
|                                        |                      |                        |                         |             |                  |                    |                         |     |
|                                        |                      |                        |                         |             |                  |                    |                         |     |
|                                        |                      |                        |                         |             |                  |                    |                         |     |

| Step | Action                                                 |
|------|--------------------------------------------------------|
| 22.  | Click the <b>Process Monitor</b> link. Process Monitor |

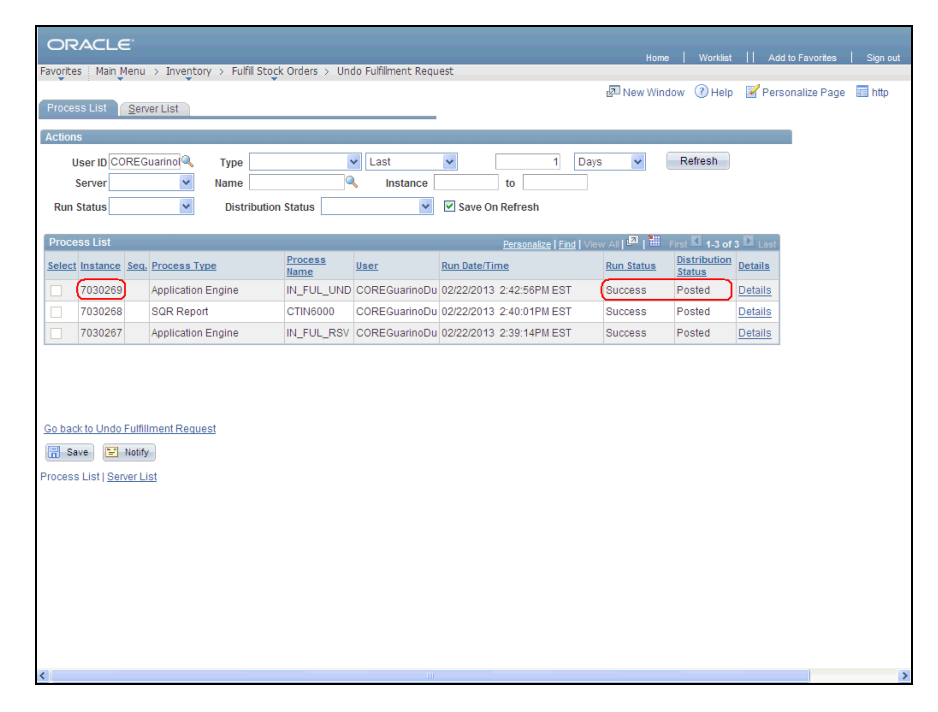

| Step | Action                                                                                                    |
|------|----------------------------------------------------------------------------------------------------|
| 23.  | Once the <b>Process Instance</b> displays <b>Success</b> and <b>Posted</b> the request has been returned to the previous state as defined in the run control. |
| 24.  | Click the <b>Fulfill Stock Orders</b> link to confirm the order has been moved back to releasable.<br>Fulfill Stock Orders                                    |

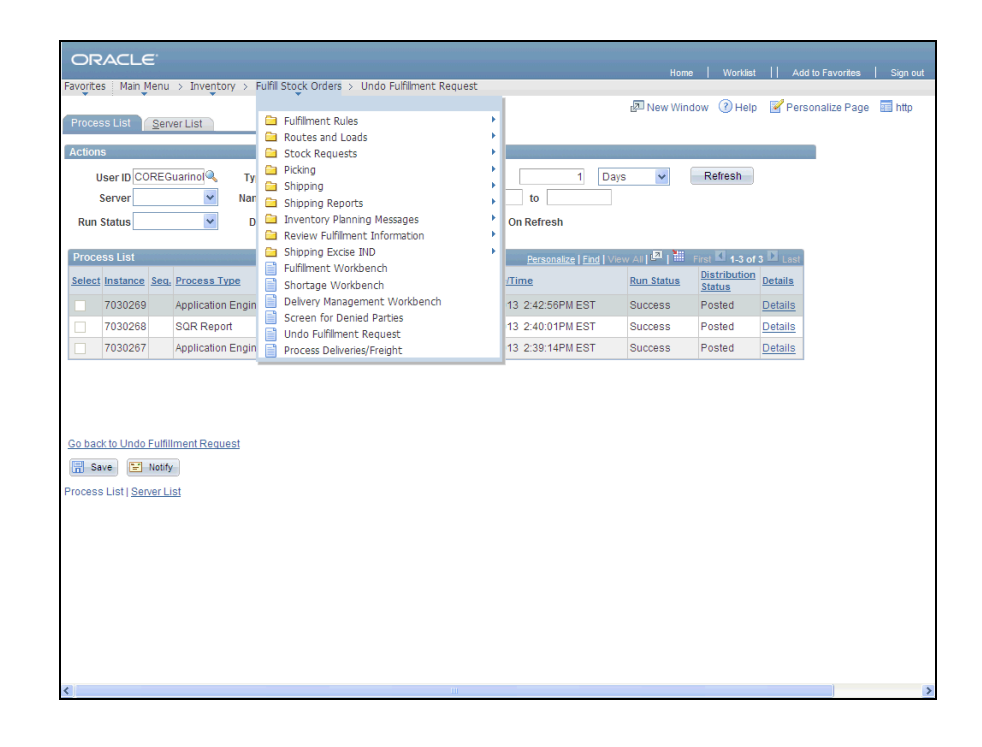

| Step | Action                                    |   |
|------|-------------------------------------------|---|
| 25.  | Click the Review Fulfillment Status menu. |   |
|      | 🗎 Review Fulfillment Information          | Þ |

| ORACLE                                                                                                    |                                                                                                    |            | Hame   Warklist    Add to Favorites   Sion ou                                                                                                    |
|----------------------------------------------------------------------------------------------------|----------------------------------------------------------------------------------------------------|------------|----------------------------------------------------------------------------------------------------|
| CRACLE  Favorites Man Menu > Inventory >  Process List Server List  Actions  User ID COREGuarino Ty Server  Var Run Status V D  Process List Select Instance Sea Process Type 7030266 SQR Report 7030266 SQR Report 7030267 Application Engin  Go back to Undo Futiliment Request Select Instance Sea Process List Server List | Fuffil Stock Orders > Undo Fuffilme<br>Fuffilment Rules<br>Routes and Loads<br>Stock Requests<br>Picking<br>Shipping<br>Review Fuffilment Inform<br>Review Fuffilment Inform<br>Shipping Excles IIU<br>Fuffilment Workbench<br>Delvery Management Wo<br>Screen for Denied Parties<br>Undo Fuffilment Request<br>Process Delveres/Freight | rt Request | ione     Vortist     Add to Favorites     Sign out       Image: Second contract of the second contract of the second |
|                                                                                                    |                                                                                                    |            |                                                                                                    |

| Step | Action                             |  |  |  |  |  |
|------|------------------------------------|--|--|--|--|--|
| 26.  | Click the Fulfillment Status menu. |  |  |  |  |  |
|      | Fulfillment Status                 |  |  |  |  |  |

| ORACL          | .€ <sup>°</sup>    |                       |                               |                     | Home         | Worklist | Add to Favorites | Sign out |
|----------------|--------------------|-----------------------|-------------------------------|---------------------|--------------|----------|------------------|----------|
| Favorites Main | Menu > Inventory > | Fulfil Stock Orders > | Review Fulfilment Information | > Fulfilment Status | 🖉 New Window | Help     | Personalize Page | 📰 http   |
| Fulfillme      | nt Status          |                       |                               |                     |              |          |                  |          |
| Unit:          | DOT36              | Search                |                               |                     |              |          |                  |          |
|                |                    |                       |                               |                     |              |          |                  |          |
|                |                    |                       |                               |                     |              |          |                  |          |
|                |                    |                       |                               |                     |              |          |                  |          |
|                |                    |                       |                               |                     |              |          |                  |          |
|                |                    |                       |                               |                     |              |          |                  |          |
|                |                    |                       |                               |                     |              |          |                  |          |
|                |                    |                       |                               |                     |              |          |                  |          |
|                |                    |                       |                               |                     |              |          |                  |          |
| Notify         |                    |                       |                               |                     |              |          |                  |          |
|                |                    |                       |                               |                     |              |          |                  |          |
|                |                    |                       |                               |                     |              |          |                  |          |
|                |                    |                       |                               |                     |              |          |                  |          |
|                |                    |                       |                               |                     |              |          |                  |          |
|                |                    |                       |                               |                     |              |          |                  |          |
|                |                    |                       |                               |                     |              |          |                  |          |
|                |                    |                       |                               |                     |              |          |                  |          |

| Step | Action                        |
|------|-------------------------------|
| 27.  | Click the <b>Search</b> menu. |

| ORACLE                     | S Kill Start & Sector          | Device Fulfil    | and the formation of the lease | Home        | Worklist | Add to Favorites   | Sign out |
|----------------------------|--------------------------------|------------------|--------------------------------|-------------|----------|--------------------|----------|
| Favorites Main Menu > In   | ventory > Fulfill Stock Orders | > Review Fulfill | ment Information > Fulfilmen   | Status      | @        |                    | -        |
|                            |                                |                  |                                | 也 New Windo | w 🕜 Help | 🦉 Personalize Page | 📰 http   |
| Fulfillment Status Orde    | r Selection                    |                  |                                |             |          |                    |          |
|                            |                                |                  |                                |             |          |                    |          |
| Business Unit:             | DOT36                          |                  |                                |             |          |                    |          |
| Demand Source:             | Material Request               | *                |                                |             |          |                    |          |
| Source Bus Unit:           | DOT36                          |                  |                                |             |          |                    |          |
| Order No:                  | MSR13283                       |                  |                                |             |          |                    |          |
| Fulfillment State:         | ~                              | Hold             | Select:                        | All         |          |                    |          |
| Item ID:                   | ٩,                             | ai               | Lot ID:                        | Q.          |          |                    |          |
| Schedule Date:             | ~                              |                  | Container ID:                  | Q           |          |                    |          |
| From:                      |                                |                  | Carrier ID:                    | Q           |          |                    |          |
| To:                        |                                |                  | Ship Via:                      | Q           |          |                    |          |
| Ship Date:                 | ~                              |                  | Load ID:                       |             |          |                    |          |
| From:                      |                                |                  | Pick Batch ID:                 | Q           |          |                    |          |
| To:                        |                                |                  |                                |             |          |                    |          |
| Route Group:               |                                |                  | Route:                         |             |          |                    |          |
| Ship To:                   | Loc                            | ation:           | Shipping ID:                   | ٩           |          |                    |          |
| Ship To Name:              |                                |                  | Vendor ID:                     |             |          |                    |          |
| Location:                  | Q                              |                  | Order Group:                   |             |          |                    |          |
| Destination Unit:          | Q                              |                  |                                |             |          |                    |          |
| TMS ID:                    | Q                              |                  | TMS Line:                      |             |          |                    |          |
| InterUnit Order ID:        |                                |                  | Interunit Line:                |             |          |                    |          |
| Display total allocated qt | y .                            |                  | Defer Deplete lines on         | ly          |          |                    |          |
| OK Cancel                  |                                |                  |                                |             |          |                    |          |
| Calicer                    |                                |                  |                                |             |          |                    |          |
|                            |                                |                  |                                |             |          |                    |          |
|                            |                                |                  |                                |             |          |                    |          |
|                            |                                |                  |                                |             |          |                    |          |

| Step | Action                                                                              |
|------|-------------------------------------------------------------------------------------|
| 28.  | The Business Unit, Demand Source, Source Bus Unit, and Order No. have been entered. |
|      | Click the <b>OK</b> button.                                                         |

| _    |       |                  |             |              |                 |               |                  |               |               |           |             |              |             |                 |          |
|------|-------|------------------|-------------|--------------|-----------------|---------------|------------------|---------------|---------------|-----------|-------------|--------------|-------------|-----------------|----------|
| C    | DR/   | ACLE             |             |              |                 |               |                  |               |               |           |             |              |             |                 |          |
| C.a. |       | Main Ma          | Terre Terre | anten i F    | uliil Charle On | dana y Daviay | . Culture et Tei | e constie e   | Glanant Chatu |           | Home        | Worklist     | Add         | to Favorites    | Sign out |
| rav  | onces | Mail Me          | enu > inv   | relicory > P |                 | uers > Keviev | v Pulliment In   | ormacion > Pu | minnent Statu | 5         |             | a            | -           |                 |          |
|      |       |                  |             |              |                 |               |                  |               |               | Ran M     | ew Window 🔍 | 1) Help      | Pers        | onalize Page 🔳  | 🛯 http   |
|      | Fulf  | illment          | Statu       | S            |                 |               |                  |               |               |           |             |              |             |                 |          |
|      |       |                  |             |              |                 |               |                  |               |               |           |             |              |             |                 |          |
| - L  | Jnit: |                  | DOT3        | 6 🔍          | Sear            | ch            |                  |               |               |           |             |              |             |                 |          |
|      | Stock | Requests         |             |              |                 |               |                  |               |               |           | Perso       | nalize   Fin | nd   View A | I 🔤 First       | K 1 of 1 |
|      |       | s Sourc          | 2e 🕅 🎹      |              |                 |               | _                |               |               |           |             |              |             |                 | _        |
|      | 0     | rder No          | Total       | Pending      | Unfulfilled     | Releasat      | le Release       | d Confirmed   | d Shipped     | Depleted  | Cancelled   | On           | Ship ID     | Nbr of Deferred |          |
|      | ₽B M  | SR13283          | Lines       | 1            |                 |               | 1                |               |               |           |             | noiu         |             |                 |          |
| L    |       | <u> 31113203</u> |             | 1            |                 |               |                  |               |               |           |             |              |             |                 |          |
|      |       |                  |             |              |                 |               |                  |               |               |           |             |              |             |                 |          |
|      |       |                  |             |              |                 |               |                  |               |               |           |             |              |             |                 |          |
|      |       |                  |             |              |                 |               |                  |               |               |           |             |              |             |                 |          |
|      |       |                  |             |              |                 |               |                  |               |               |           |             |              |             |                 |          |
|      | Total | e                |             |              |                 |               |                  |               |               |           |             |              |             |                 |          |
|      | ΔII·  | 9                | 1.11        | fulfilled    | (               | Released      | 0                | Shinned       | 0.0           | ancelled: | 0           |              |             |                 |          |
|      | Dondi | nar              | 0.8         | oloacablo.   |                 | Confirmed     | 0                | Depleted:     | 0.0           | n Hold    | 0           |              |             |                 |          |
|      | renui | ng.              | UK          | eleasable.   |                 | commed.       | 0                | Depieteu.     | 0.0           | in hold.  | 0           |              |             |                 |          |
|      |       |                  |             |              |                 |               |                  |               |               |           |             |              |             |                 |          |
| F    | Not   | ify              |             |              |                 |               |                  |               |               |           |             |              |             |                 |          |
|      |       |                  |             |              |                 |               |                  |               |               |           |             |              |             |                 |          |
|      |       |                  |             |              |                 |               |                  |               |               |           |             |              |             |                 |          |
|      |       |                  |             |              |                 |               |                  |               |               |           |             |              |             |                 |          |
|      |       |                  |             |              |                 |               |                  |               |               |           |             |              |             |                 |          |
|      |       |                  |             |              |                 |               |                  |               |               |           |             |              |             |                 |          |
|      |       |                  |             |              |                 |               |                  |               |               |           |             |              |             |                 |          |
|      |       |                  |             |              |                 |               |                  |               |               |           |             |              |             |                 |          |
|      |       |                  |             |              |                 |               |                  |               |               |           |             |              |             |                 |          |
|      |       |                  |             |              |                 |               |                  |               |               |           |             |              |             |                 |          |
|      |       |                  |             |              |                 |               |                  |               |               |           |             |              |             |                 |          |
|      |       |                  |             |              |                 |               |                  |               |               |           |             |              |             |                 |          |
| 1    |       |                  |             |              |                 |               |                  |               |               |           |             |              |             |                 | >        |
| · ·  | _     |                  |             |              |                 |               | 112              |               |               |           |             | _            |             |                 | /        |

| Step | Action                                                                  |
|------|-------------------------------------------------------------------------|
| 29.  | The Fulfillment Status page confirms this order is in Releasable state. |
| 30.  |                                                                         |
|      | End of Procedure.                                                       |